- Let us modify a solver, we will work with **icoFoam**.
- We will add a passive scalar (convection-diffusion equation).
- At this point, you can work in any directory. But we recommend you to work in your OpenFOAM® user directory, type in the terminal,

• Let us clone the original solver, type in the terminal,

• At this point, we are ready to modify the solver.

Т

• Open the file *icoFoam.C* using your favorite editor and add the new equation in lines 118-123,

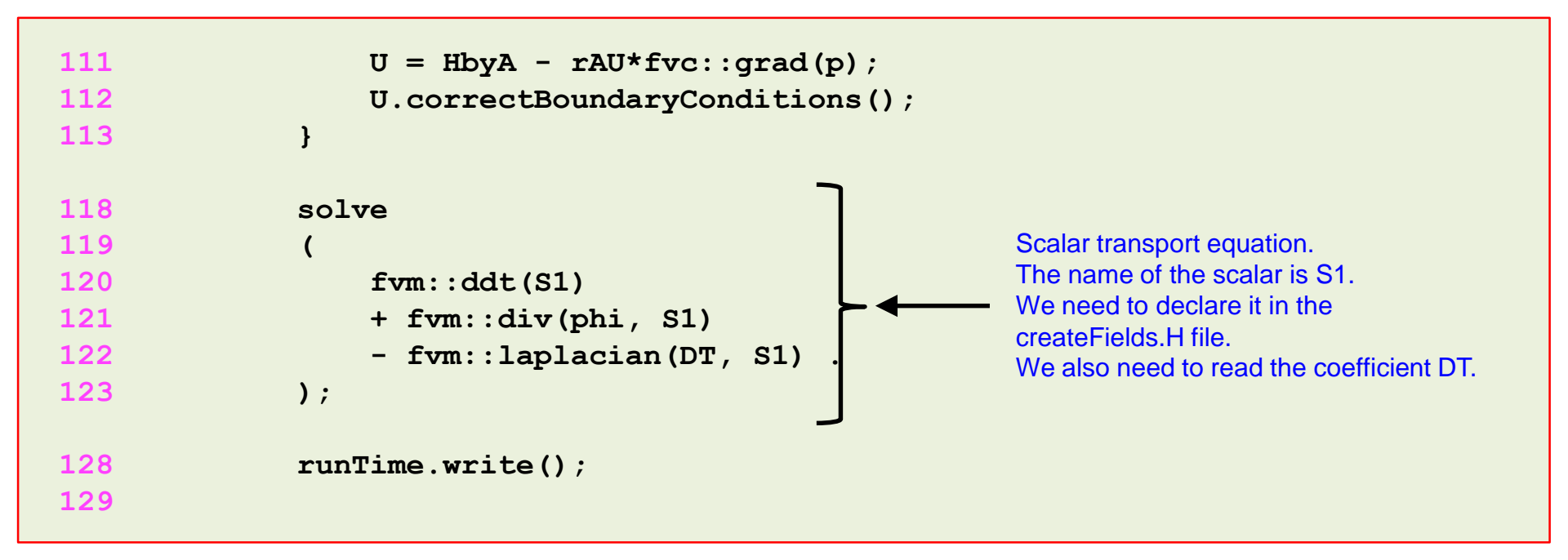

 As the passive scalar equation depends on the vector field U, we need to add this equation after solving U.

• Open the file *createFields*. Husing your favorite editor and add the following lines at the beginning of the file,

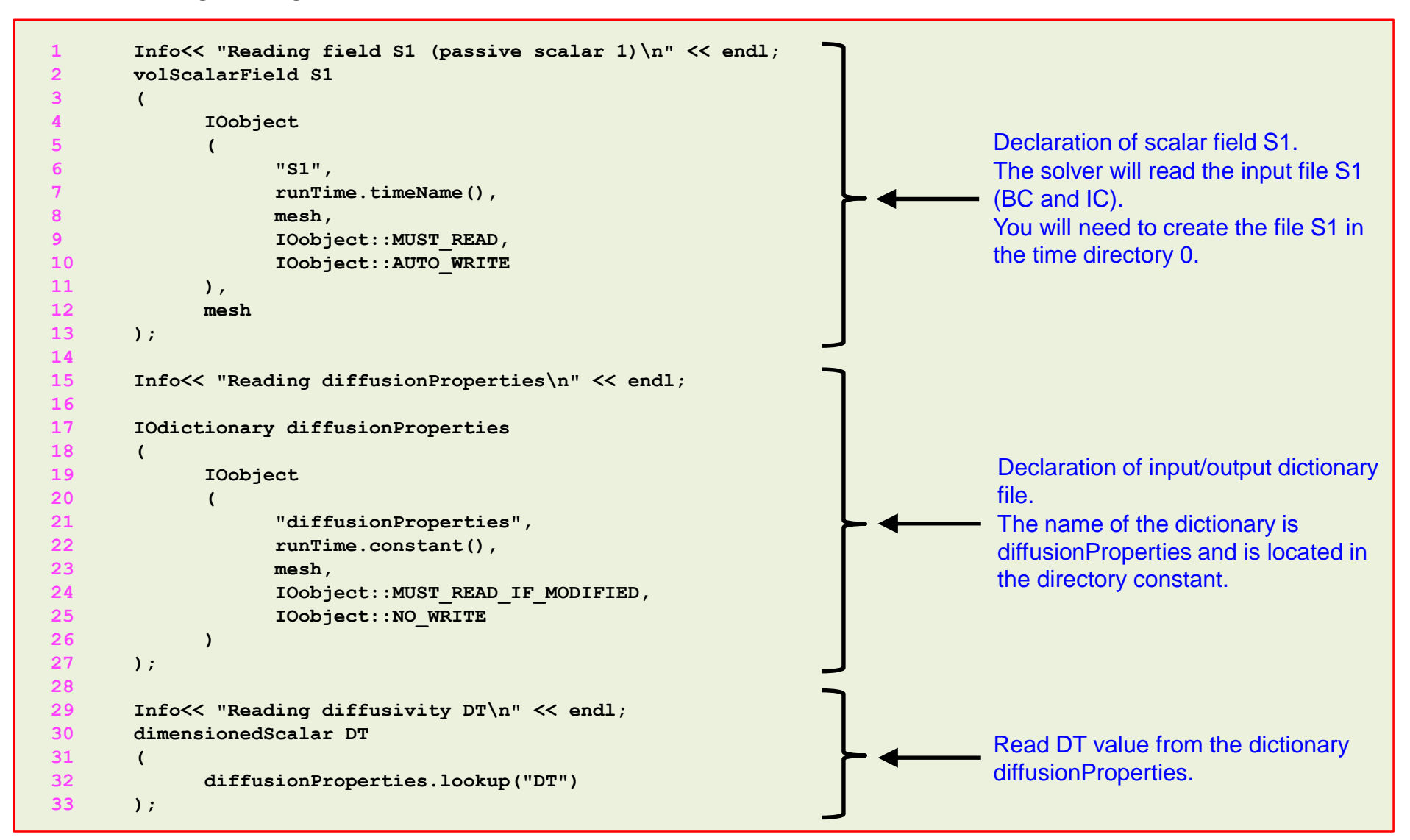

- Those are all the modifications we need to do.
- But before compiling the new solver, we need to modify the compilation instructions.

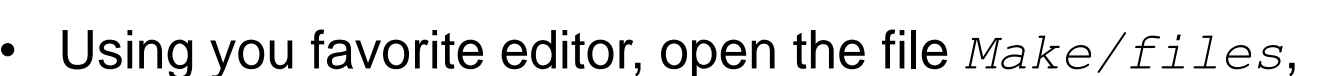

#### **Original file**

1 icoFoam.C
2
3 EXE = \$(FOAM\_APPBIN)/icoFoam

#### **Modified file**

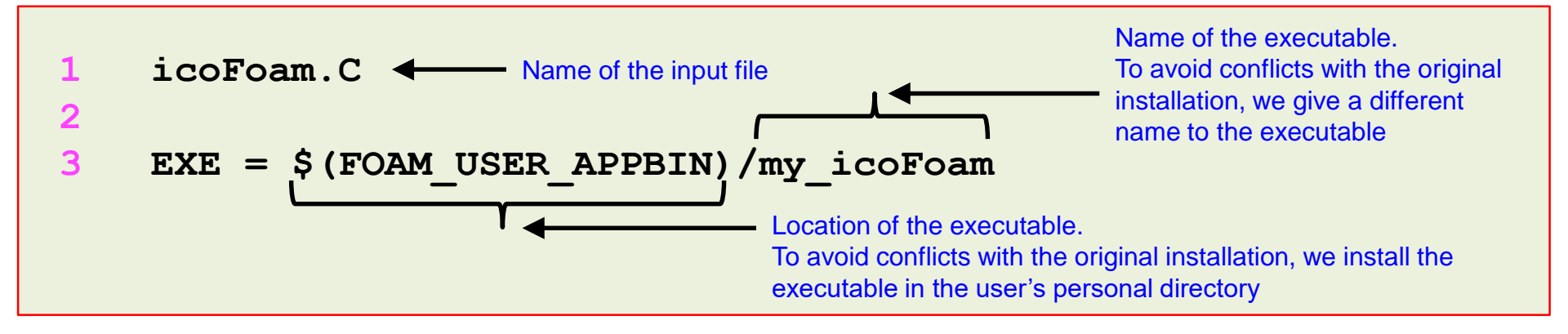

• At this point we are ready to compile, type in the terminal,

1. | \$> wmake

- If everything went fine, you should have a working solver named my\_icoFoam.
- If you are feeling lazy or you can not fix the compilation errors, you will find the source code in the directory,
  - \$PTOFC/101programming/applications/solvers/my\_icoFoam
- You will find a case ready to run in the directory,

\$PTOFC/101programming/applications/solvers/my\_icoFoam/test\_case

Running the case

- This case is ready to run, the input files are located in the directory \$PTOFC/101programming/applications/solvers/my\_icoFoam/test\_case
- To run the case, type in the terminal,

```
    $> foamCleanTutorials
    $> fluentMeshToFoam ../../../meshes_and_geometries/fluent_elbow2d_1/ascii.msh
    $> my_icoFoam | tee log
    $> paraFoam
```

- Remember, you will need to create the file 0/S1 (boundary conditions and initial conditions for the new scalar).
- You will also need to create the input dictionary *constant/diffusionProperties*, from this dictionary we will read the diffusion coefficient value.
- Finally, remember to update the files <code>system/fvSchemes</code> and <code>system/fvSolution</code> to take into account the new equation.

Running the case

· If everything went fine, you should get something like this

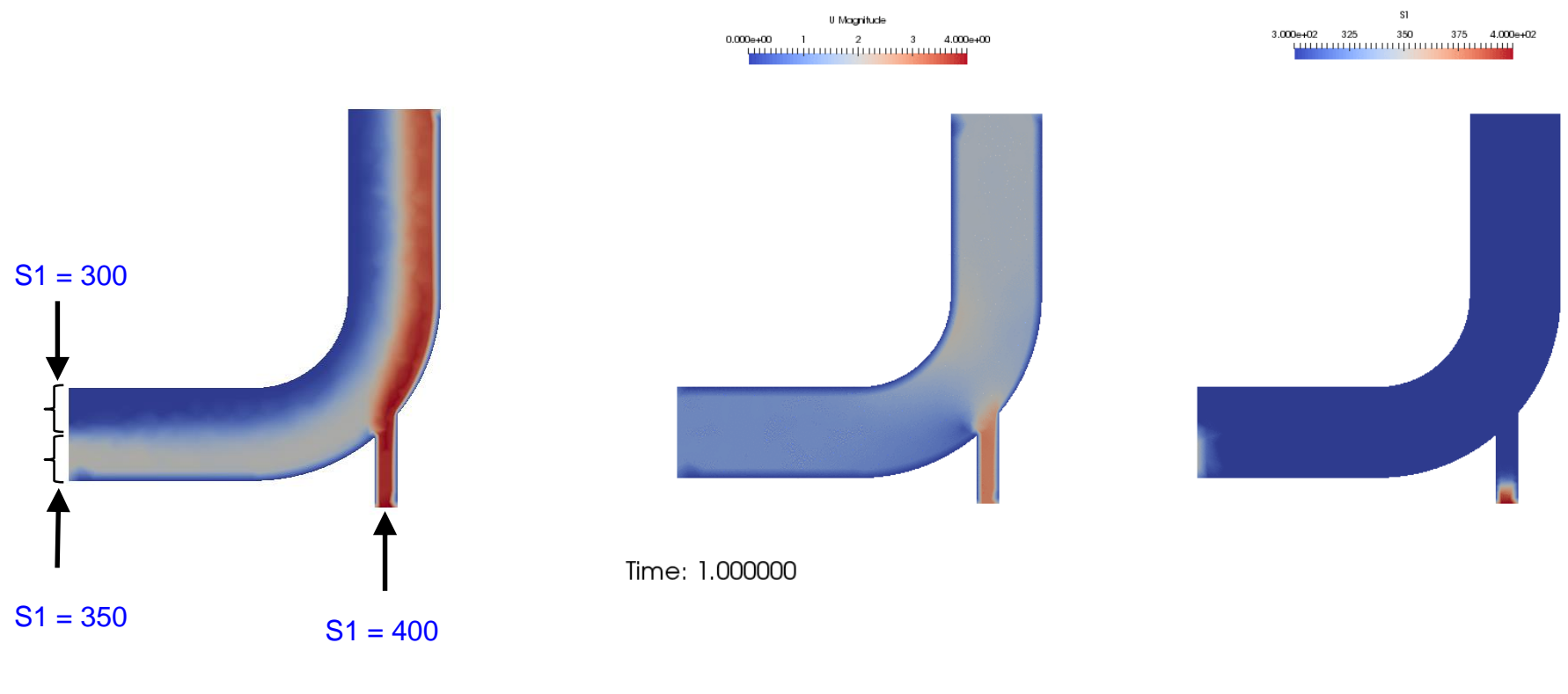

S1 inlet values

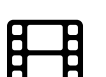

Visualization of velocity magnitude and passive scalar S1 www.wolfdynamics.com/wiki/BCIC/2delbow\_S1